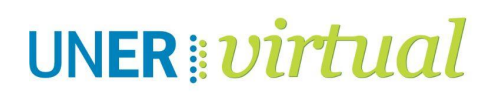

## ¿CÓMO "ACTIVAR EDICIÓN" EN MI AULA VIRTUAL?

(Para insertar, ocultar, duplicar, borrar recursos, actividades o bloques, etc.)

- 1. Ingresar al aula virtual correspondiente
- 2. Hacer clic en el botón que aparece al costado derecho del nombre del espacio.

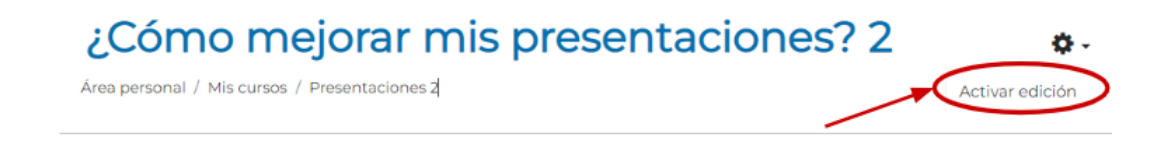

3. Se activarán las opciones de edición disponibles en el Campus Virtual, como se muestra a continuación:

| ÷ | 📄 Lectura Módulo 1 🖋            | Editar                              |
|---|---------------------------------|-------------------------------------|
| ÷ | 🧧 Corrigiendo mi presentación 🖋 | Editar 🝷 🛔                          |
|   |                                 | + Añadir una actividad o un recurso |

## Datos de contacto:

Área Educación a Distancia - Secretaría Académica – Rectorado – UNER

Más Tutoriales y respuestas a Preguntas Frecuentes: <u>http://virtual.uner.edu.ar/</u>

E-mail: virtual@uner.edu.ar

Teléfonos: (03442) 421557 / Horarios: Lunes a viernes de 7 a 19 hs.

Área de Educación a Distancia UNER Dirección de Asesoramiento y Desarrollo Curricular Secretaría Académica | Rectorado